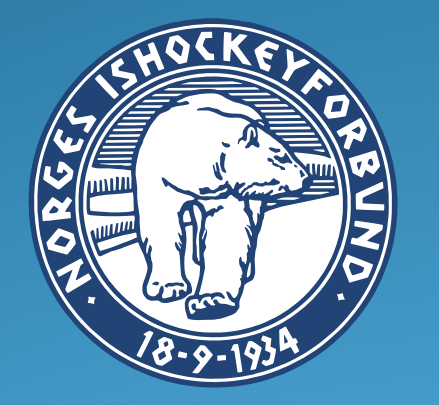

## HOCKEY LIVE

Brukerveiledning Players on ice / Time on ice

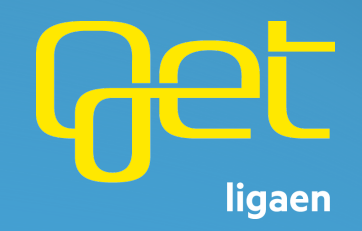

## Players on ice / Time on Ice

- Tiden en spiller er på is beregnes på grunnlag av to hendelser, PLAYER IN og PLAYER
  OUT. Hendelsene knyttes til et spillernummer og et kamptidspunkt.
- Målvakter har hendelsene GOALIE IN og GOALIE OUT. Disse fungerer på samme måte.
- Er PLAYER IN på spiller 13 20:00 (periode start) og PLAYER OUT på spiller 13 18:53, så blir kamptiden beregnet til 20:00 minus 18:53 og blir 01:07. Dette beregnes for hele kampen totalt og gir kamptiden på en spiller.
- \* Vi har før dette, etablert kampoppsett i TA og eksportert dette til Hockey LIVE. Den innloggede brukeren må ha de korrekte rettigheter.
- \* Dette er gjort i forbindelse med kampstart:
- \* 1. Kampen er eksportert fra TurneringsAdmin til Hockey LIVE. De som skal føre kampen åpner Hockey LIVE
- \* 2. POSITIONS vi kontrollerer rekkeoppsettet fra spillerstallen i TA og evt. korrigerer dette.
- \* 3. PERIODS Vi sjekker antall perioder og at antall minutter er som ønsket
- \* 4. GO TO LIVE Trykk på knappen PLAYERS ON ICE

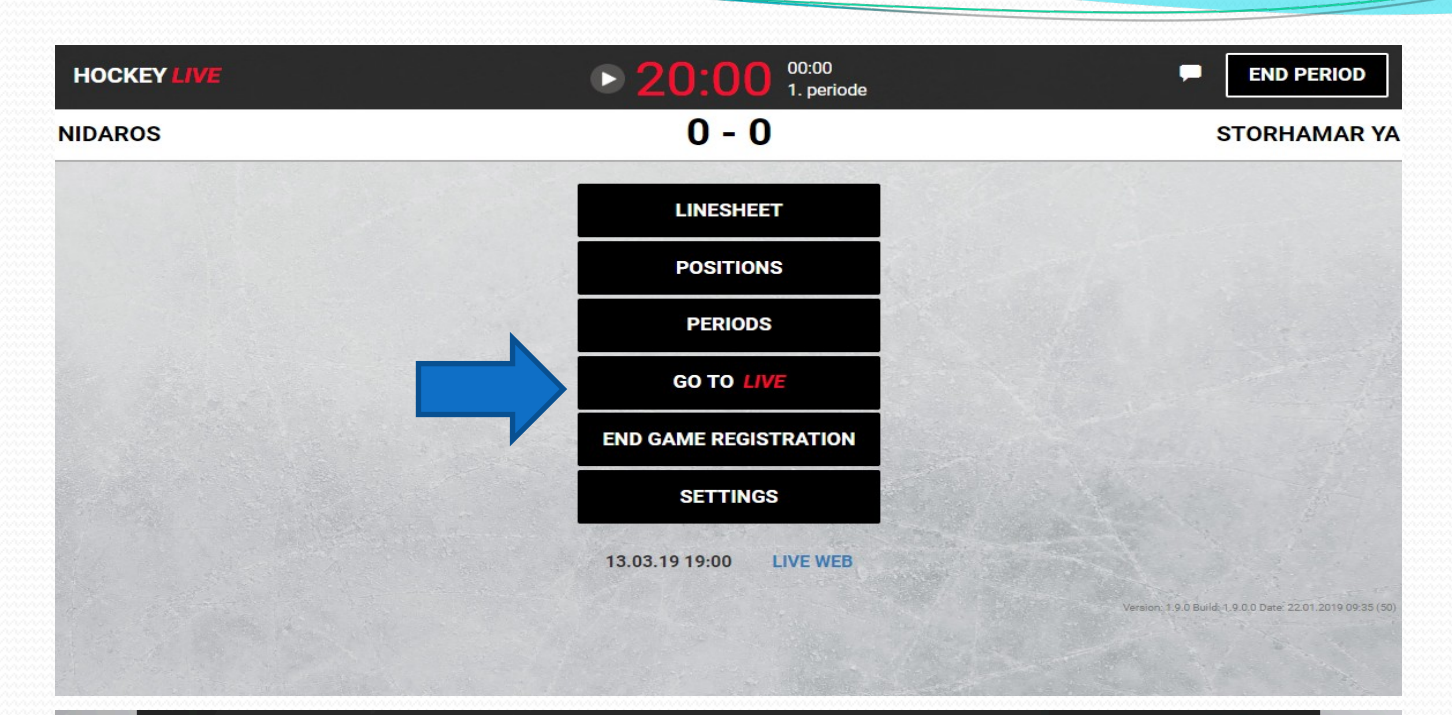

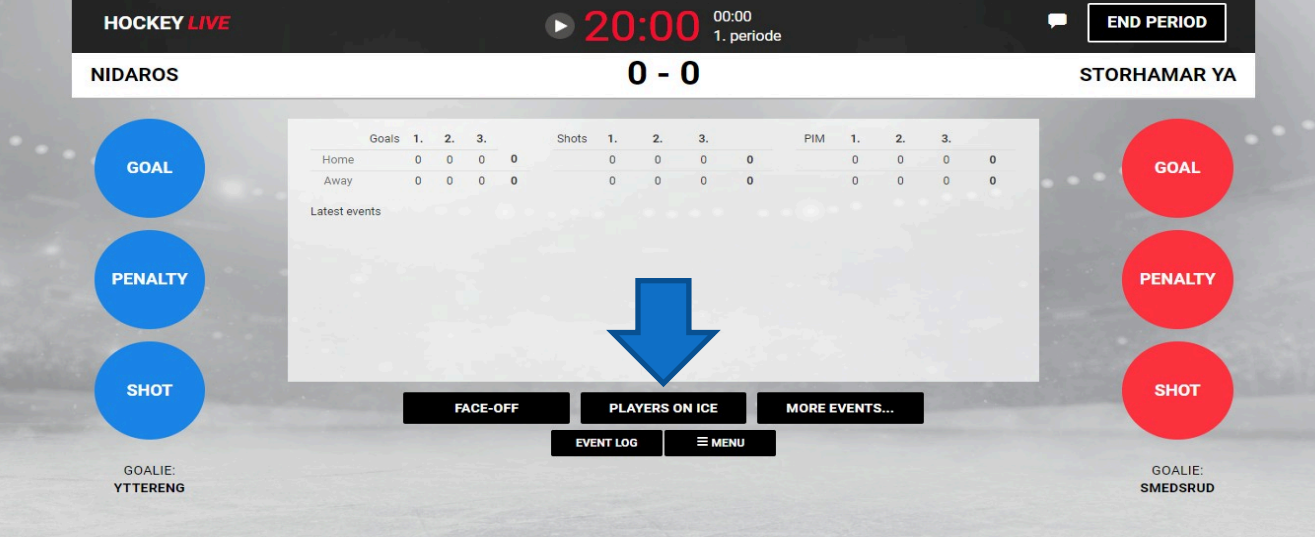

- Registrering av spillere på is, starter ofte med at førsterekken er på isen når kampen starter. For å registrere førsterekken trykker vi på de grå feltene øverst i skjermbildet for fremre og bakre rekke på hvert lag. Ved å bruke disse vil flere spillere settes inn ett klikk og man sparer tid.
- Det er viktig at førstemålvakter er registrert på isen ved kampstart for å få korrekt istid. Dette uansett om man fører spillere på is eller ikke.
- Slik ser det ut dersom ingen spillere og kun en målvakt på hvert lag er registrert på isen:

| IIDAROS |           |          |         |     |    | 7 - 0 |           |          |          |     | STORHAMAR YA |
|---------|-----------|----------|---------|-----|----|-------|-----------|----------|----------|-----|--------------|
|         | 12 28 40  | 89 48 71 | 10 9 41 |     |    | 1     | 9836      | 17 89 29 | 27 40 69 |     |              |
|         | 77 21     | 23 14    | 51 26   |     |    |       | 4 55      | 19 15    |          |     |              |
|         | Players ( | On Ice   |         |     |    | Ρ     | Players ( | On Ice   |          |     |              |
|         | 9         | 10       | 12      | 14  | 21 |       | 4         | 8        | 9        | 15  | 17           |
|         | 23        | 26       | 28      | 40  | 41 |       | 19        | 27       | 29       | 36  | 40           |
|         | 48        | 51       | 71      | 77  | 89 |       | 55        | 69       | 89       |     |              |
|         | CLEAR     |          |         |     |    |       | CLEAR     |          |          |     |              |
|         | Goalies   |          |         |     |    | G     | Goalies   |          |          |     |              |
|         | 30        | 31       | NO GOA  | LIE |    |       | 30        | 31       | NO GOA   | LIE |              |
| BACK    |           |          |         |     |    |       |           |          |          |     |              |

 Her har vi klikket på førsterekken fremre og bakre på hvert lag. Dette gjøres ved å klikke på de grå rekkeknappene øverst i bildet. Vil du klikke en spiller inn eller ut, så klikker du på spillernummeret. Har spilleren hvit bakgrunn får spilleren hendelsen PLAYER IN, er den blå eller rød får spilleren PLAYER OUT og knappen blir hvit.

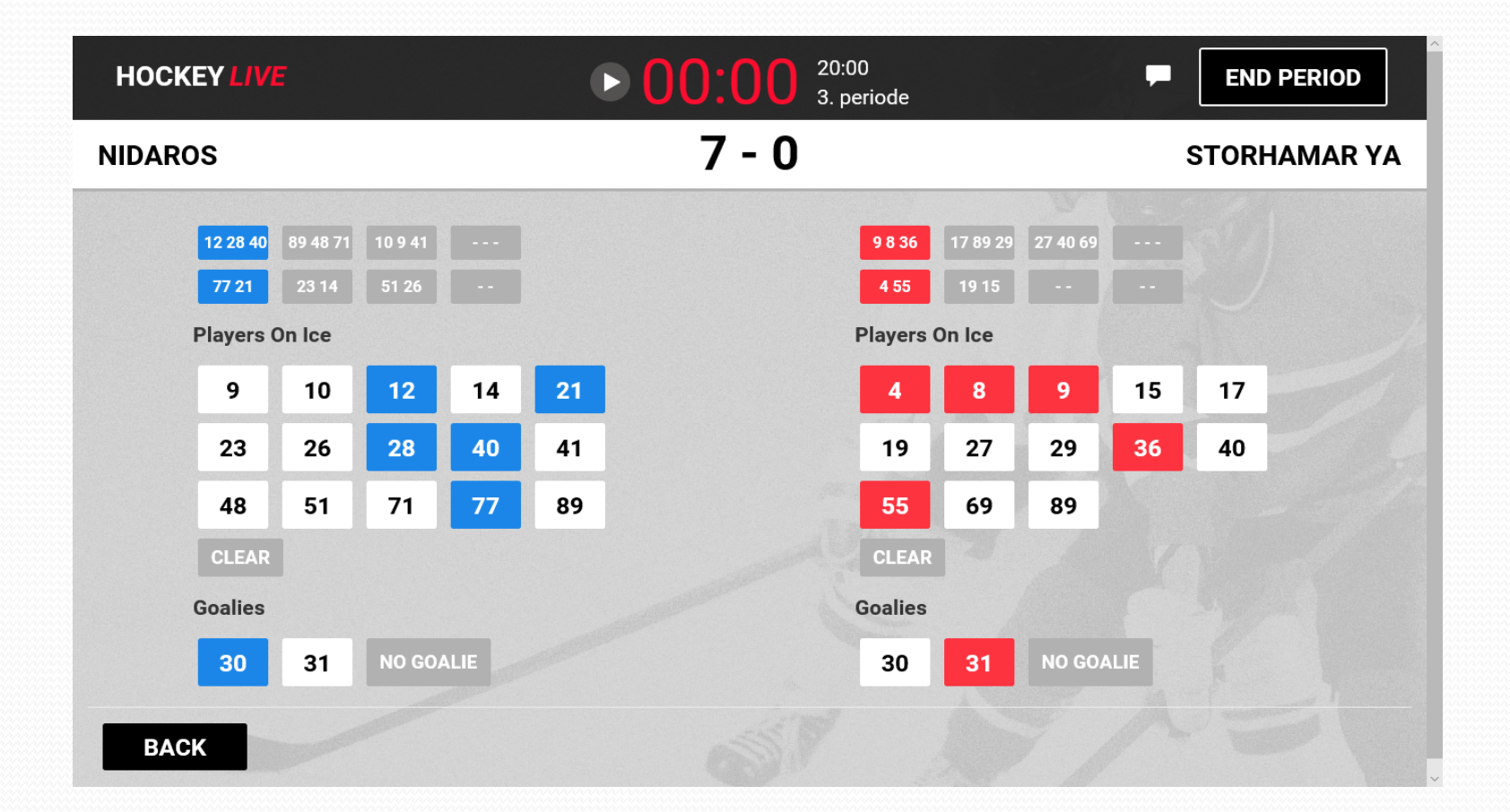

- Kampen er nå klar til å startes.
- Ofte vil du benytte rekkeknappene dersom dommeren har avsluttet spillet. Mens spillet er i gang vil oftest enkeltspillere eller fremre eller bakre rekke bli byttet ut. Når dommeren blåser av, vil du trykke på Clear for å ta ut alle spillere og trykke på rekkeknappene (fremre + bakre) når du ser hvilken rekke som kommer på isen.
- Om du trykker feil, så registrerer du korrekt ut eller inn igjen med en gang. Alle trykk blir registrert, men om det er bare ett eller to sekunder mellom inn/ut vil ikke dette påvirke statistikken nevneverdig. Man kan registrere kamptidspunktet og slette hendelsene i pausen i EVENT LOG.
- Det å registrere spillere inn og ut krever oppmerksomhet og konsentrasjon. For å dele på oppgaven kan du ha en person som registrerer hvert sitt lag.

- For å se alle registrerte spillerbytter går du inn på menyen EVENT LOG i hoved
  - registreringsbildet.

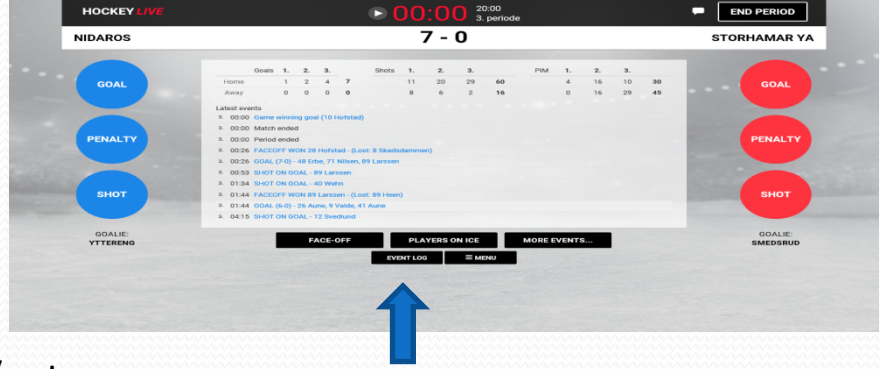

- Sett filteret for å se kun «Player in/out».
- Dersom du har byttet rekker en gang kan det se slik ut:

|             |                 |              |              | 7 - 0                     | STORHAM | STORHAMAR Y |  |  |
|-------------|-----------------|--------------|--------------|---------------------------|---------|-------------|--|--|
| BACK Player | in/out ~ All pe | riods ~ Both | teams ~      |                           | Only v  | varnings    |  |  |
| Period      | Game clock      | Time         | Team         | Type of event             | Warning |             |  |  |
| 3. periode  | 00:00           | 60:00        | Storhamar YA | PLAYER IN - 4 Eriksen     | DELETE  |             |  |  |
| 3. periode  | 00:00           | 60:00        | Storhamar YA | PLAYER IN - 55 Brustad    | DELETE  |             |  |  |
| 3. periode  | 00:00           | 60:00        | Storhamar YA | PLAYER IN - 9 Blystad     | DELETE  |             |  |  |
| 3. periode  | 00:00           | 60:00        | Storhamar YA | PLAYER IN - 8 Skadsdammen | DELETE  |             |  |  |
| 3. periode  | 00:00           | 60:00        | Storhamar YA | PLAYER IN - 36 Paulsen    | DELETE  |             |  |  |
| 3. periode  | 00:00           | 60:00        | Nidaros      | PLAYER IN - 77 Sæteraas   | DELETE  |             |  |  |
| 3. periode  | 00:00           | 60:00        | Nidaros      | PLAYER IN - 21 Wannebo    | DELETE  |             |  |  |
| 3. periode  | 00:00           | 60:00        | Nidaros      | PLAYER IN - 12 Svedlund   | DELETE  |             |  |  |
| 3. periode  | 00:00           | 60:00        | Nidaros      | PLAYER IN - 28 Hofstad    | DELETE  |             |  |  |
| 3. periode  | 00:00           | 60:00        | Nidaros      | PLAYER IN - 40 Wehn       | DELETE  |             |  |  |
|             |                 |              |              |                           |         | -E          |  |  |
| BACK        | A Carlo Martin  |              |              |                           |         |             |  |  |
|             |                 |              |              |                           |         |             |  |  |

• Dersom du velger «Goalie in/out» i hendelsesfilteret, ser du kun byttene for målvaktene.

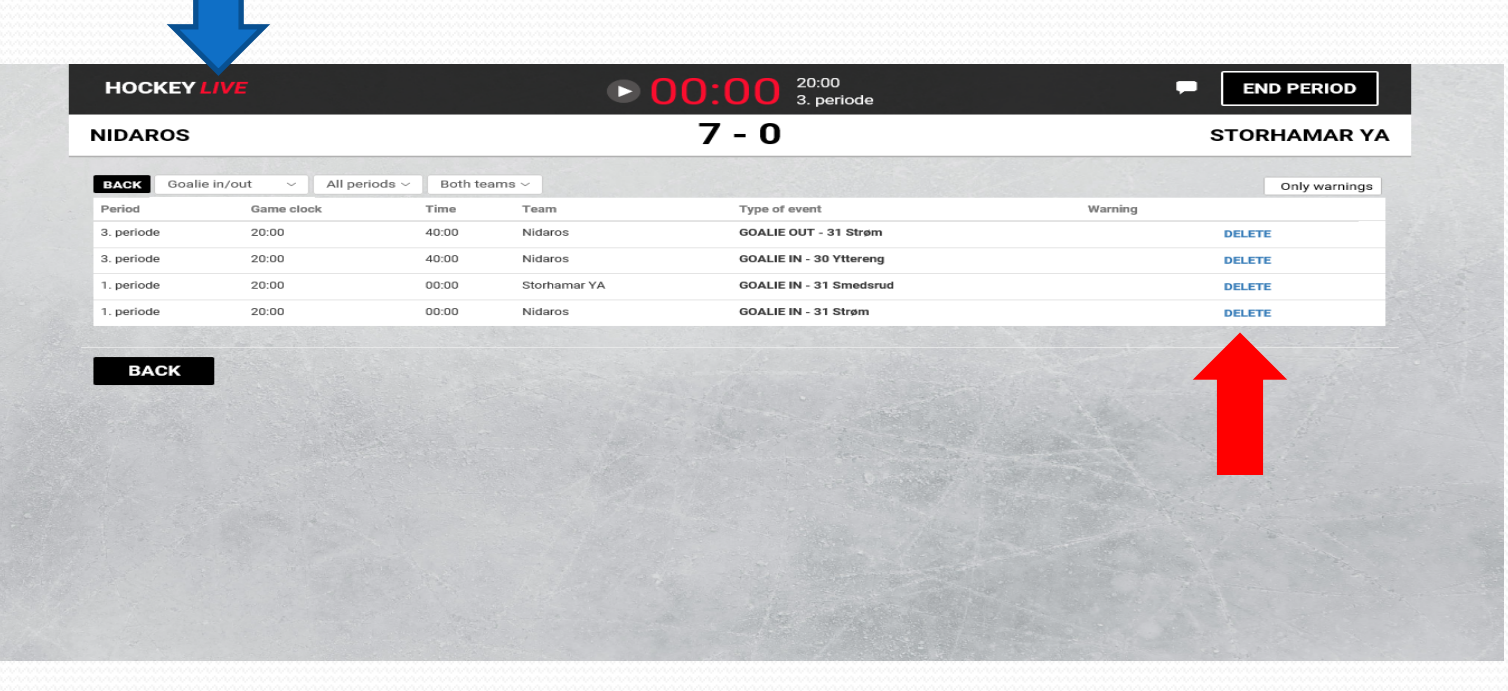

Å slette hendelser gjøres ved å trykke på DELETE til høyre på raden. • Å endre på feilregistrere hendelser gjøres ved at du klikker hvor som helst på raden du ønsker å endre på. Da kommer du hit:

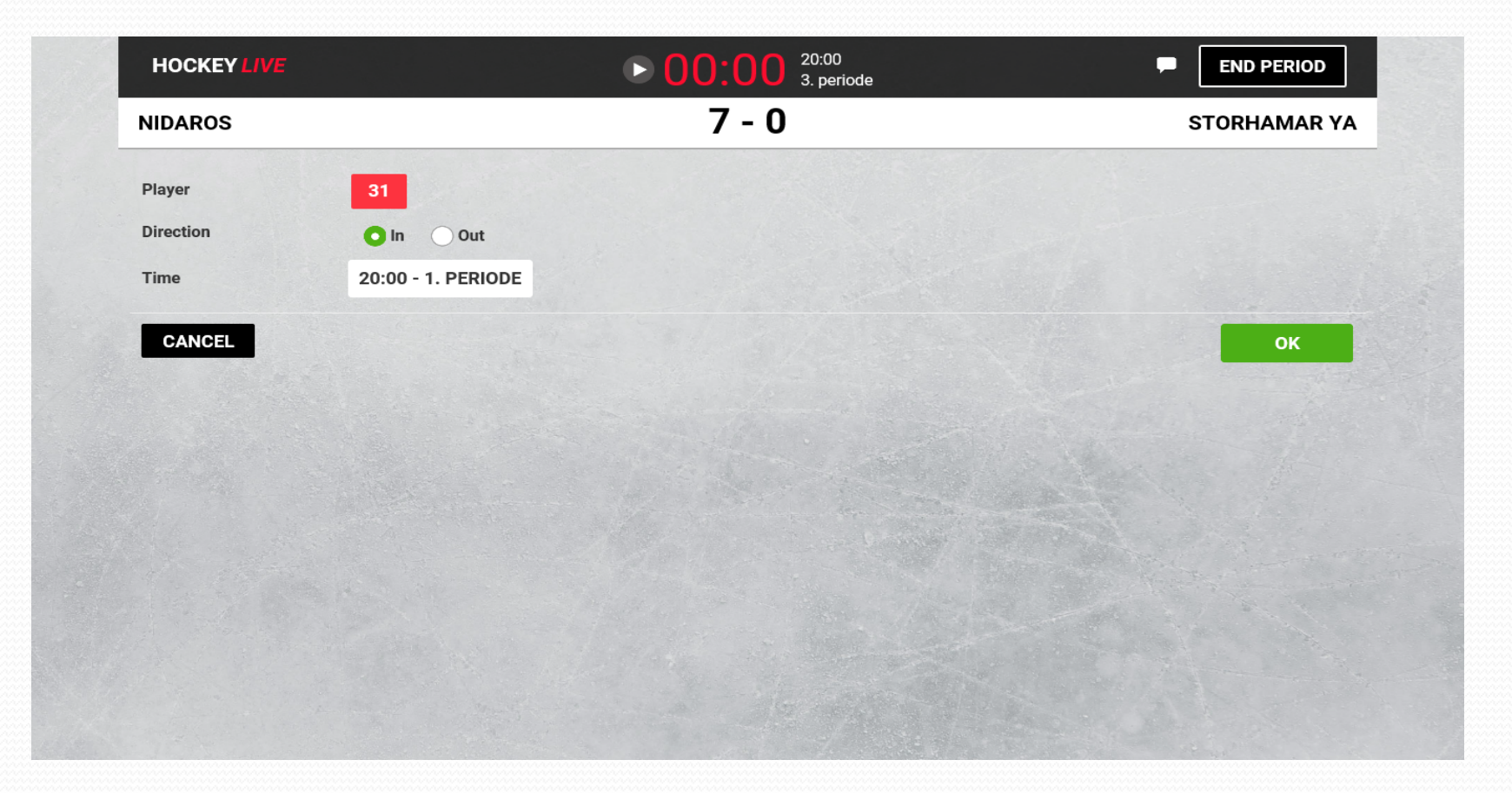

• Her endrer du spillernummer, retning (inn eller ut) eller tidspunktet. Tidspunktet endres ved å klikke på tiden. Da kommer du hit og kan justere periode eller kamptid

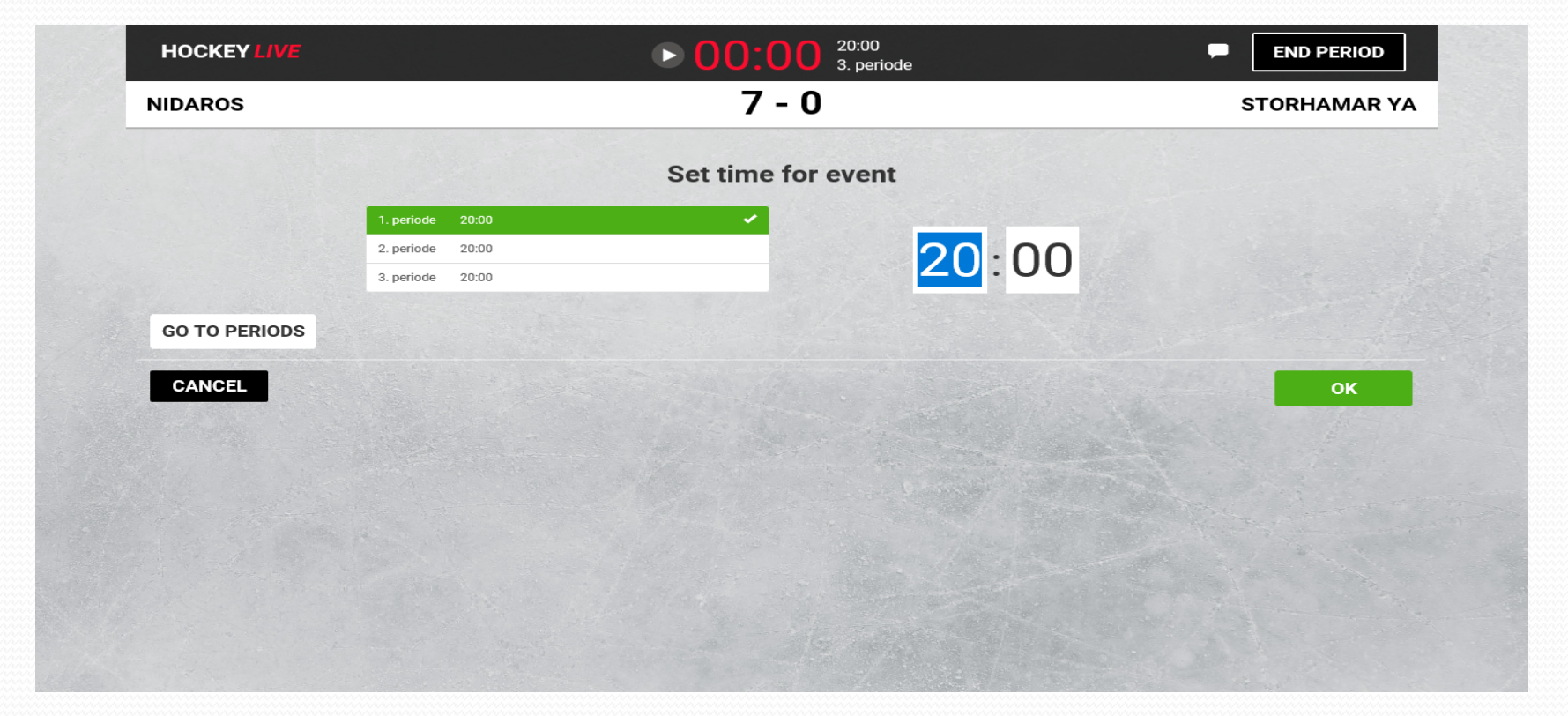

- Dersom du får feil tid grunnet manglende hendelsesregistrering eller at du har feilført en spiller, kan du redigere fritt. Dersom du har glemt å føre en spiller eller målvakt ut og denne har fått for mye tid, kan du endre tidspunktet på PLAYER OUT.
- Dersom du på slutten av kampen mangler et PLAYER OUT å motregne et tidligere PLAYER IN, kan du registrere en ny hendelse i PLAYERS ON ICE og etterpå korrigere denne til rett tidspunkt og retning.